Ce mode d'emploi détaillé va vous permettre de passer vos commandes en quelques clics.

Avant de passer à la commande, assurez vous que vous avez bien transmis votre adresse mail à

contact@lespaniersmarseillais.org

Une fois la commande passée, pensez à rédiger vos chèques à l'ordre des producteurs et à les remettre à vos référents.

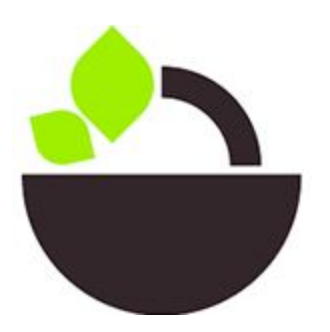

Les Paniers Marseillais 28 Bd National 13004 Marseille Tél : 06 95 45 96 94

Aller sur le site : www.cagette.net

| Clic sur "Connexion | 39                                                                                                  |  |
|---------------------|----------------------------------------------------------------------------------------------------|--|
|                     | Cagette.net                                                                                         |  |
|                     | Et si on se regroupait pour                                                                         |  |
|                     | mieux consommer ?                                                                                   |  |
|                     | Achats groupés de produits locaux, en direct<br>de la ferme, bio ou équitab                         |  |
|                     | Trouvez un point de distribution près de chez vous pour<br>commander en ligne des produits locaux : |  |
|                     | Vous habitez où ? OK CONNEXION                                                                      |  |

| Entrer votre email et   | votre mot de pass | e (Par défaut PAMA13)  |  |
|-------------------------|-------------------|------------------------|--|
|                         | S'identifier      | 2                      |  |
|                         | Email :           | olivier.testøgmail.com |  |
|                         | Mot de passe :    |                        |  |
|                         |                   | L S'identifier         |  |
|                         |                   | Mot de passe oublié ?  |  |
| Clic sur "S'identifier" |                   |                        |  |

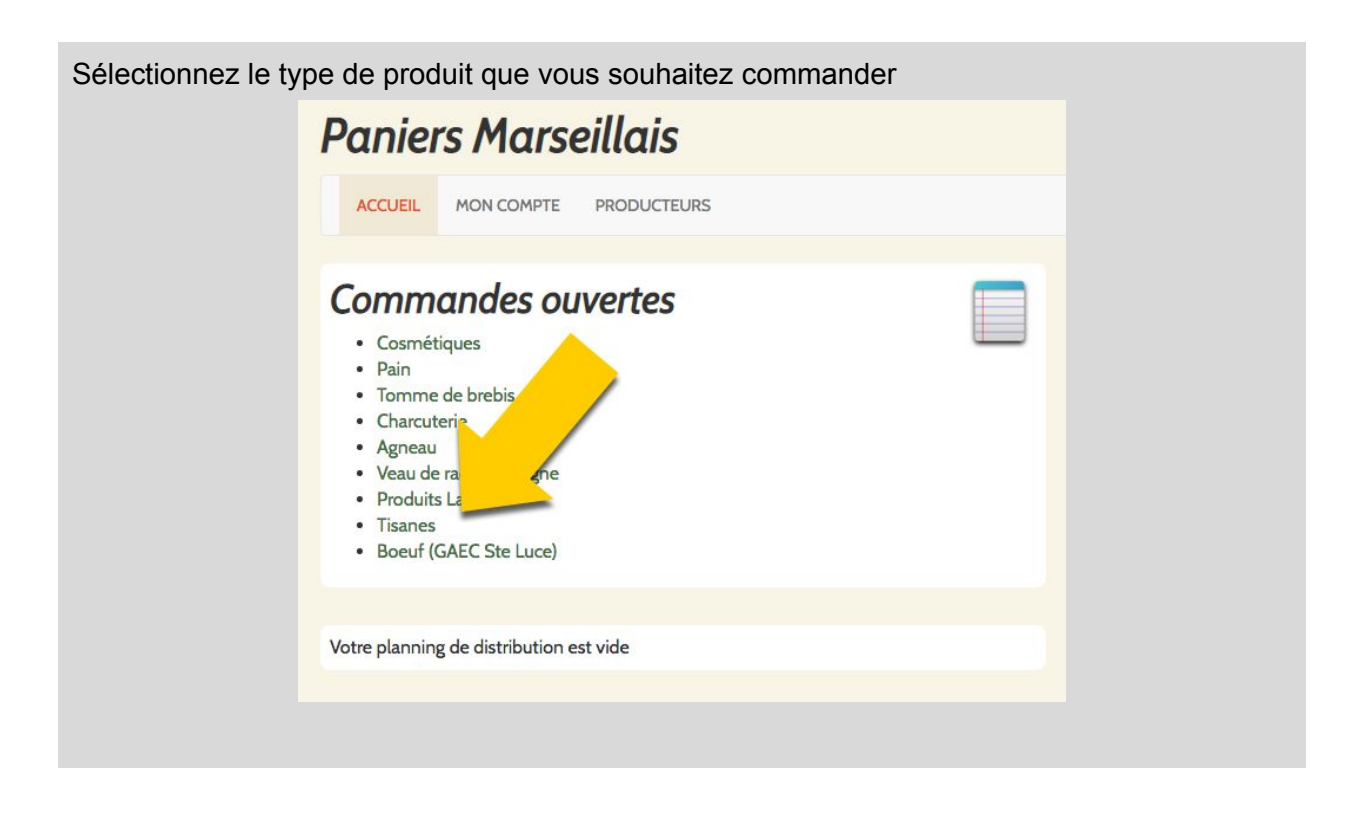

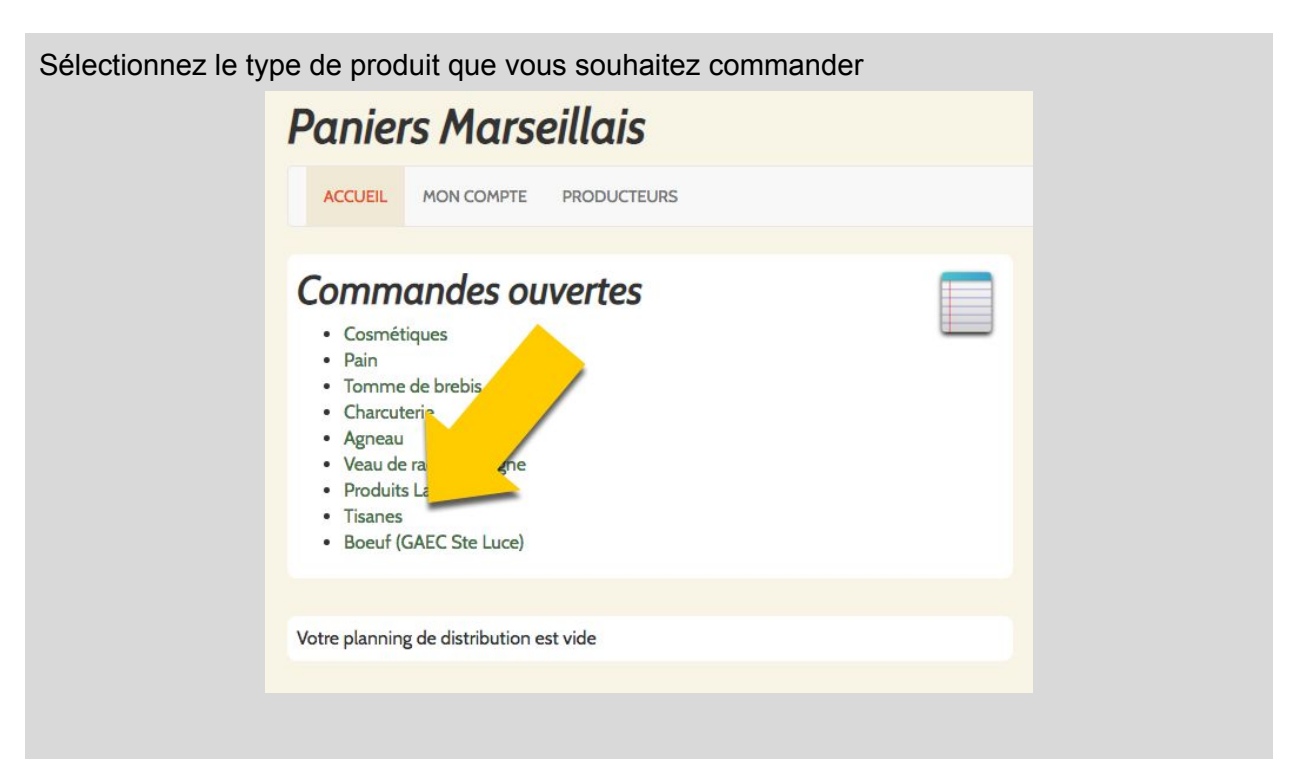

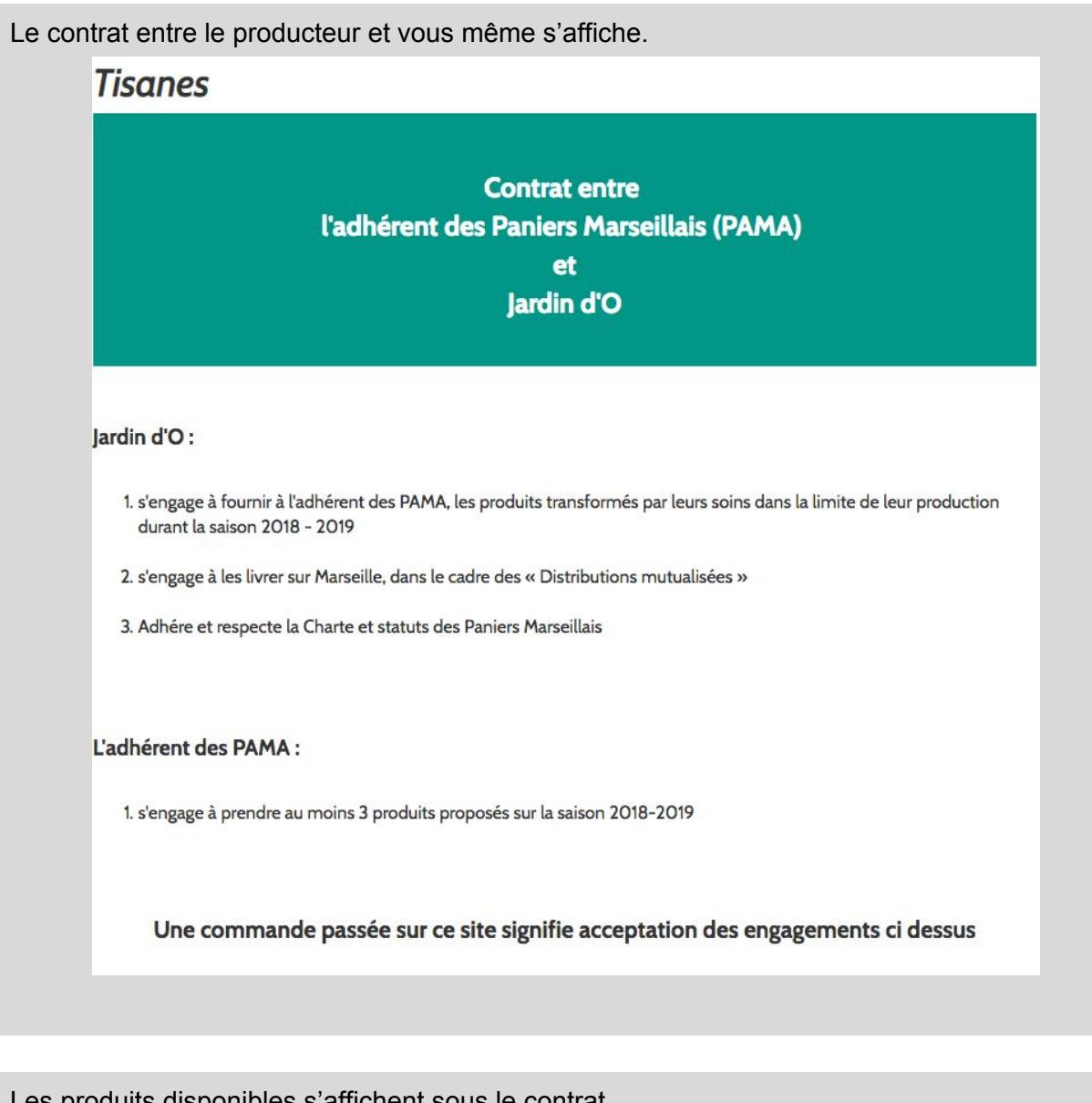

Les produits disponibles s'affichent sous le contrat Cliquez sur un produit pour plus de détail Jardin d'O -Jardin d'O - BOX Jardin d'O - BOX Acquarelle (30g) 1 DETOX 3 pièce VITALITE 3 pièce pièce 9€ 9€ 5,50€ Jardin d'O - BOX Jardin d'O - D'un Jardin d'O -Battement d'Aile... Guinguette (30g) 1 ZEN 3 pièce (30g) 1 pièce pièce 9€ 5,50€ 5,50€

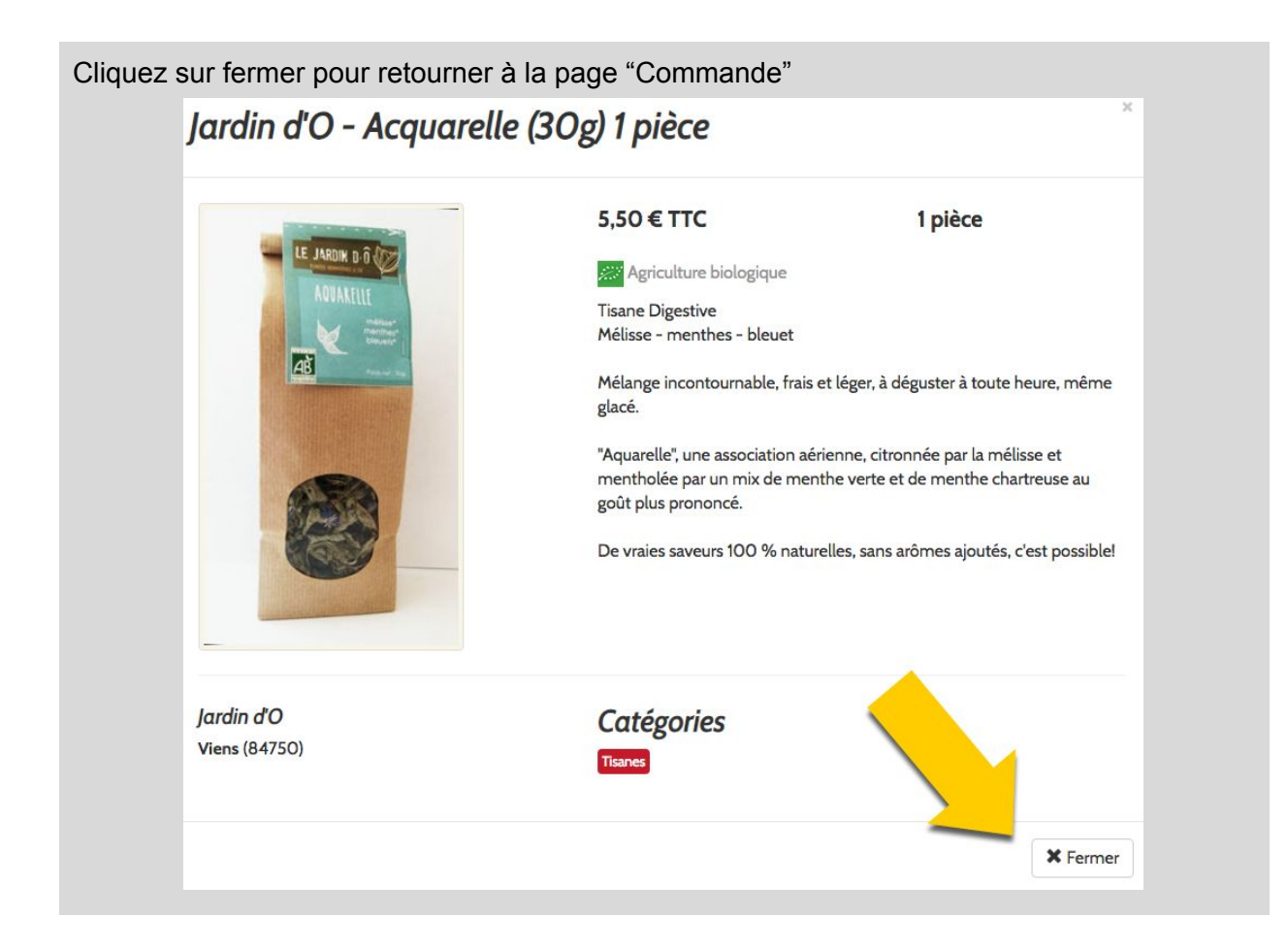

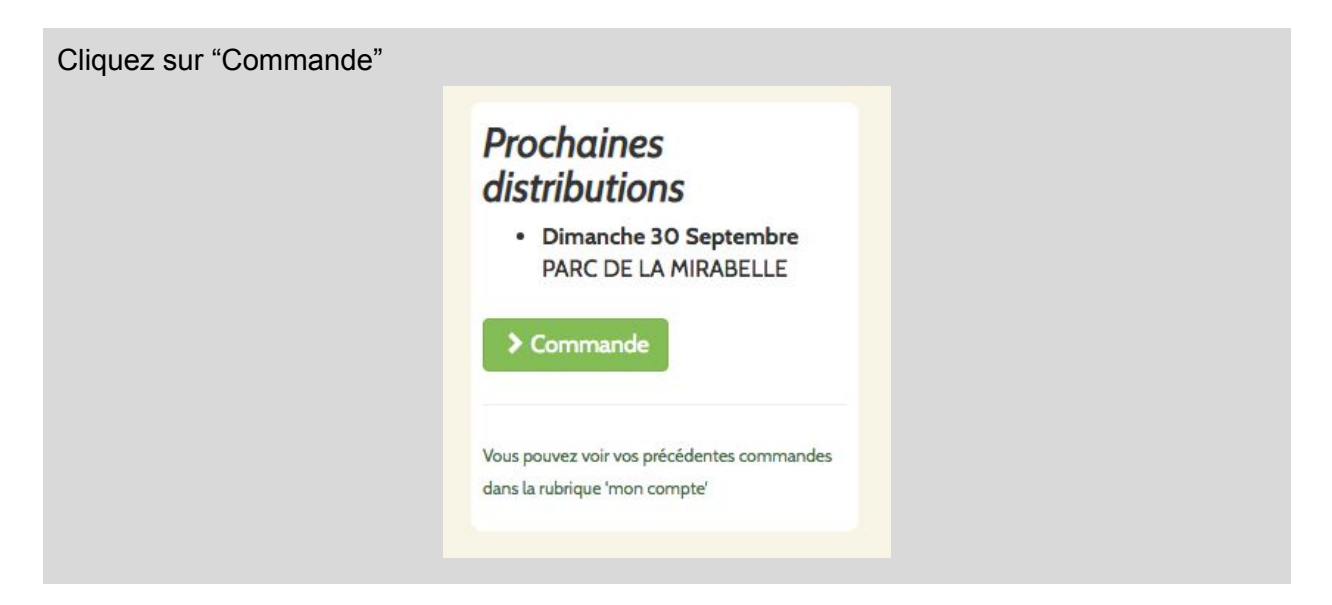

#### Indiquez le nombre ou le poids souhaité

| Saisiss<br>Vous p<br>NB : Pe | ez ici vos commandes à l'avance pour ce producteur.<br>souvez consulter à tout moment vos commandes en co<br>our effacer une commande, saisissez une quantité égale | urs sur la page | ompte.              |
|------------------------------|----------------------------------------------------------------------------------------------------|-----------------|---------------------|
|                              | Produit                                                                                                    | Prix            | anche 30<br>ptembre |
|                              | 🜌 Jardin d'O - Acquarelle (30g) 1 pièce                                                                                                    | 5,50€           | 4                   |
|                              | Jardin d'O - BOX DETOX 3 pièce                                                                                                    | 9€              |                     |
|                              | Jardin d'O - BOX VITALITE 3 pièce                                                                                                    | 9€              |                     |

| Cliquez sur "∖ | /alide | er la Commande" (en bas de la page)                  |       |    |  |
|----------------|--------|------------------------------------------------------|-------|----|--|
|                |        | Jardin d'O - Un tournesol à ma fenêtre (30g) 1 pièce | 5,50€ |    |  |
|                |        | Jardin d'O - Vole au vent (30g) 1 pièce              | 5,50€ |    |  |
|                |        |                                                      | Total | 0€ |  |
|                | Valid  | er la commande                                       |       |    |  |

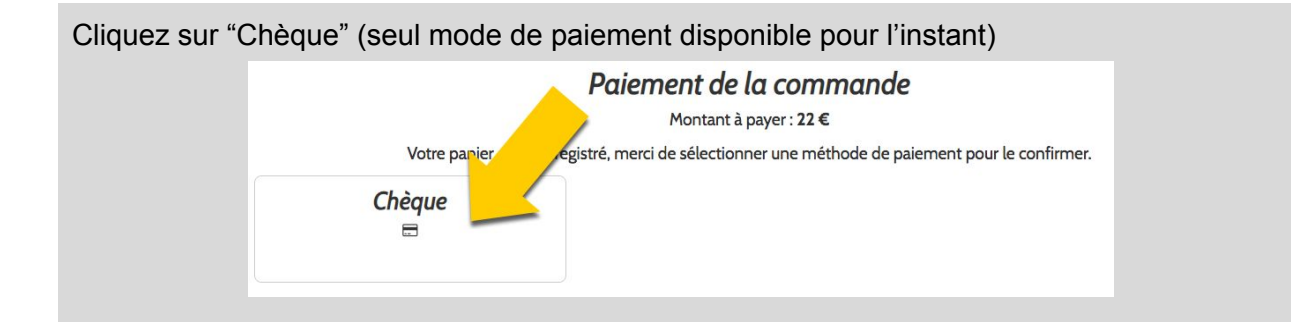

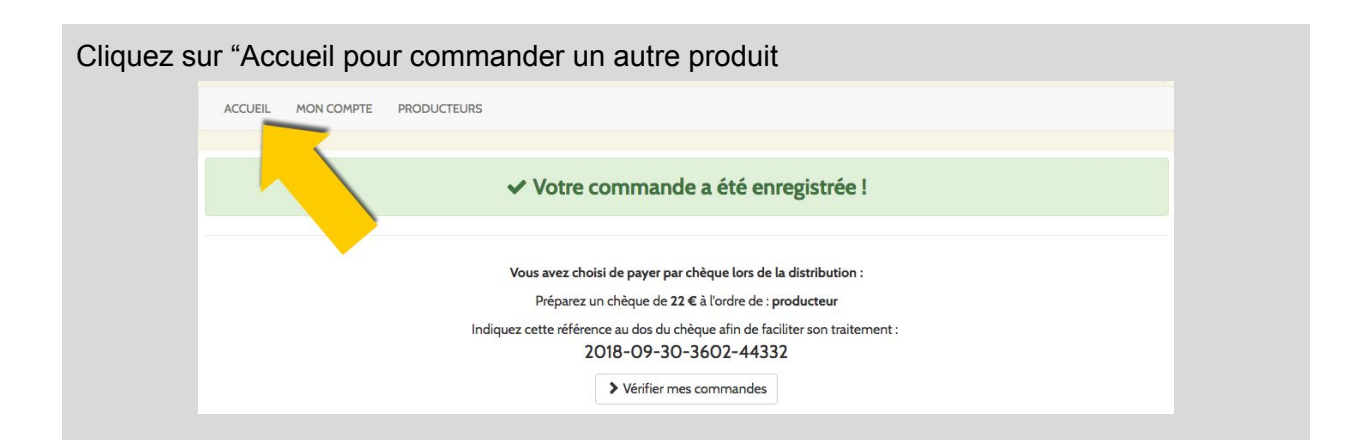

Vous trouverez le détail de vos commandes en cliquant sur "MON COMPTE" N'oubliez pas de rédiger les chèques à l'ordre des producteurs et de les remettre à votre référent

| pr | nières cor                    | des                                     |                          |                             |       |                        |
|----|-------------------------------|-----------------------------------------|--------------------------|-----------------------------|-------|------------------------|
| om | nande livrée le Dima          |                                         | 2018                     |                             |       |                        |
|    |                               |                                         |                          |                             |       |                        |
| té | Produit                       |                                         | P.U                      | Sous-total                  | Frais | Total                  |
| té | Produit                       | arelle (30g) 1 pièce                    | P.U<br>5,50 €            | Sous-total<br>22€           | Frais | Total<br>22€           |
| té | Produit<br>Jardin d'O - Acqua | arelle (30g) 1 pièce<br>brebis 0,50 Kg. | P.U<br>5,50 €<br>22,40 € | Sous-total   22 €   44,80 € | Frais | Total   22 €   44,80 € |

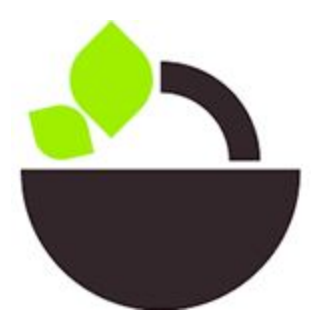

Les Paniers Marseillais 28 Bd National 13004 Marseille Tél : 06 95 45 96 94